## Old Dominion University Quick Reference for Employee Self Service Designating a Proxy for Time and Leave Approval

- A proxy is a university employee designated by the primary supervisor to approve time sheets and leave reports on their behalf
- All supervisors should designate at least one proxy
- 1. Using Google Chrome or Microsoft Edge, log on to http://www.leoonline.odu.edu.
- 2. Click on Enter Leo Online News and Secure Area; scroll down and Click on Enter Secure Area.
- 3. Login using your MIDAS ID and PASSWORD. Click LOGIN. If you need assistance with your MIDAS ID or PASSWORD, contact Information Technology Services (ITS) at 757-683-3192.
- 4. From the Main Menu click EMPLOYEE and then click EMPLOYEE SELF SERVICE.
- 5. From the Employee Dashboard under My Activities click APPROVE TIME OR APPROVE LEAVE REPORT.

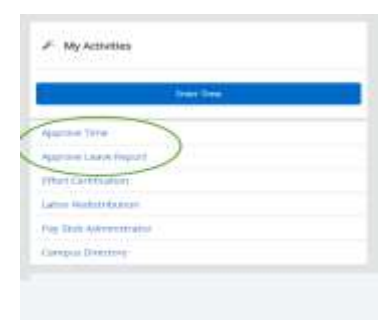

6. From the Time Reporting Selection screen click **Proxy Super User** at the top right. Click Add a new proxy. The Proxy set up screen will list all University employees who can be designated as a proxy.

| * •                            | Existing Proxies                    |
|--------------------------------|-------------------------------------|
| 🚊 Proxy Super User 📗 Reports 🔺 | Add a new proxy                     |
|                                | Employee Name - [Home Organization] |

- 7. Click on the drop down arrow and scroll thru the list of names or type the name to search to choose the employee you wish to designate as your proxy
- 8. After you choose the employee click the name and the proxy is then added
- 9. If you choose to designate more than one proxy choose the second employee's name and repeat step 8
- 10. To remove a proxy from your list click the box beside the employee's name you wish to remove and click delete proxies.